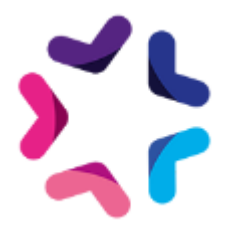

# Documentation de l'add-on Axeptio

# Pré-requis

- L'intégration d'Axeptio doit être effectuée via Google Tag Manager (GTM).
- Pour configurer Axeptio dans GTM, vous pouvez suivre ce guide : <u>Documentation Axeptio via GTM</u>
- GTM doit ensuite être déclaré dans e-majine via : Référencement > Configuration globale > Services externes

|                                                                                                    | JĢ                                                                                                    |                                                                                                    |                                                                                                    |                                                                                                    |                                                                 |                               |                          |               |
|----------------------------------------------------------------------------------------------------|----------------------------------------------------------------------------------------------------|----------------------------------------------------------------------------------------------------|----------------------------------------------------------------------------------------------------|----------------------------------------------------------------------------------------------------|-----------------------------------------------------------------|-------------------------------|--------------------------|---------------|
| A                                                                                                    | ACCUEIL 💻 MON SITI                                                                                                    | E 🛱 RESSOURCES                                                                                                    | 쓸 MA BOUTIQUE                                                                                                    |                                                                                                    | annuaires                                                       | Y RÉFÉRENCEMENT               | AUTRES<br>MODULES        |               |
|                                                                                                    | Accueil Statistiques                                                                                                    | Configuration globale                                                                                                    | Configuration par rubriqu                                                                                                    | e Configuration par fa                                                                                                    | amille du catalogue                                             |                               |                          |               |
| onfiguration glo                                                                                                    | bale                                                                                                    |                                                                                                    |                                                                                                    |                                                                                                    |                                                                 |                               |                          |               |
| Dalises META                                                                                                    |                                                                                                    |                                                                                                    |                                                                                                    |                                                                                                    |                                                                 |                               |                          |               |
| Gestion des META URLs                                                                                                    |                                                                                                    |                                                                                                    |                                                                                                    |                                                                                                    |                                                                 |                               |                          |               |
| Rubriques optimisées                                                                                                    |                                                                                                    |                                                                                                    |                                                                                                    |                                                                                                    |                                                                 |                               |                          |               |
| Configuration                                                                                                    |                                                                                                    |                                                                                                    |                                                                                                    |                                                                                                    |                                                                 |                               |                          |               |
|                                                                                                    |                                                                                                    |                                                                                                    |                                                                                                    |                                                                                                    |                                                                 |                               |                          |               |
| Fynressions clés                                                                                                    | <ul> <li>Configuration</li> </ul>                                                                                               | ~                                                                                                    |                                                                                                    |                                                                                                    |                                                                 |                               |                          |               |
| expressions eres                                                                                                    |                                                                                                    |                                                                                                    |                                                                                                    |                                                                                                    |                                                                 |                               |                          |               |
| Configuration                                                                                                    | Clé Google Tag N                                                                                                    | Aanager pour le domain                                                                                                    | ne medialibsstarter s2466                                                                                                    | 70 m21 atester fr :                                                                                                    |                                                                 |                               |                          |               |
| Configuration                                                                                                    | Clé Google Tag M                                                                                                    | /lanager pour le domai                                                                                                    | ne medialibsstarter.s2466                                                                                                    | 70.m21.atester.fr :                                                                                                    |                                                                 |                               |                          |               |
| Configuration                                                                                                    | Clé Google Tag M                                                                                                    | Aanager pour le domain                                                                                                    | ne medialibsstarter.s2466                                                                                                    | 70.m21.atester.fr :                                                                                                    |                                                                 |                               |                          |               |
| Configuration<br>Avancé<br>Navigation globale                                                                                                    | Clé Google Tag M                                                                                                    | Aanager pour le domain                                                                                                    | ne medialibsstarter.s2466<br>si vous souhaitez activer le                                                                                                    | 70.m21.atester.fr :<br>tracking Measurement p                                                                                                    | protocole de votre site. C                                      | es données sont recomm        | andés pour les e-commer  | rce. Pour des |
| Configuration<br>Navigation globale<br>Eléments du centre de ressou.                                                                                                    | Clé Google Tag M<br>s Complétez<br>informatio                                                                                   | Aanager pour le domain<br>les champs ci-dessous<br>ns complémentaires ve                                                                                                    | ne medialibsstarter.s2466<br>si vous souhaitez activer le<br>uillez consulter notre <u>Docu</u>                                                                            | 70.m21.atester.fr :<br>tracking Measurement p<br>mentation google Tag m.                                                                                                    | protocole de votre site. C<br>anager                            | les données sont recomm       | andés pour les e-commer  | rce. Pour des |
| Configuration<br>Wancé<br>Eléments du centre de ressou.<br>Produits du catalogue<br>Microdonnées du catalogue                                                                                                    | Clé Google Tag M                                                                                                    | Aanager pour le domain<br>les champs ci-dessous<br>ns complémentaires ve                                                                                                    | ne medialibsstarter.s2466<br>si vous souhaitez activer le<br>uillez consulter notre <u>Docu</u>                                                                            | 70.m21.atester.fr :<br>e tracking Measurement p<br>imentation google Tag m.                                                                                                    | protocole de votre site. C<br>anager                            | es données sont recomm        | andés pour les e-commer  | rce. Pour des |
| Configuration<br>Avancé<br>Navigation globale<br>Eléments du centre de ressou.<br>Produits du catalogue<br>Microdonnées du catalogue<br>Catézories de l'annuaire                                                                                                    | Clé Google Tag M                                                                                                    | Aanager pour le domain<br>les champs ci-dessous<br>ns complémentaires ve<br>Google Analytics 4 (G-2                                                                            | ne medialibsstarter.s2466<br>si vous souhaitez activer le<br>uillez consulter notre <u>Docu</u><br>XXXXXX) :                                                               | 70.m21.atester.fr :<br>tracking Measurement p<br>mentation google Tag m                                                                                                    | protocole de votre site. C<br>anager                            | es données sont recomm        | andés pour les e-commer  | rce. Pour des |
| Configuration<br>tvancé<br>Navigation globale<br>Eléments du centre de ressou.<br>Produits du catalogue<br>Microdonnées du catalogue<br>Catégories de l'annuaire<br>Fiches de l'annuaire                                                                                                    | Clé Google Tag M                                                                                                    | Aanager pour le domain<br>les champs ci-dessous<br>ns complémentaires ve<br>Google Analytics 4 (G-2                                                                            | ne medialibsstarter.s2466<br>si vous souhaitez activer le<br>uillez consulter notre <u>Docu</u><br>XXXXXX) :                                                               | 70.m21.atester.fr :<br>e tracking Measurement p<br>imentation google Tag m.                                                                                                    | protocole de votre site. C<br>anager                            | es données sont recomm        | andés pour les e-commer  | rce. Pour des |
| Configuration<br>vancé<br>Navigation globale<br>Eléments du centre de ressou,<br>Produits du catalogue<br>Microdonnées du catalogue<br>Catégories de l'annuaire<br>Fiches de l'annuaire<br>Catégories de petites annonce                                                                                                    | Clé Google Tag M<br>Clé Google Tag M<br>Clé de propriété<br>Indiquez votre clé                                                  | Aanager pour le domain<br>les champs ci-dessous<br>ns complémentaires ve<br>Google Analytics 4 (G-2                                                                            | ne medialibsstarter.s2466<br>si vous souhaitez activer le<br>uillez consulter notre <u>Docu</u><br>XXXXXX) :<br>nalytics 4 pour effectuer le                               | 70.m21.atester.fr :<br>e tracking Measurement p<br>immentation google Tag ma<br>s remontés de données c                                                                                                    | protocole de votre site. C<br>anager<br>je mesurement protoco   | es données sont recomm        | andés pour les e-commer  | rce. Pour des |
| Configuration<br>Vancé<br>Navigation globale<br>Eléments du centre de ressou.<br>Produits du catalogue<br>Microdonnées du catalogue<br>Catégories de l'annuaire<br>Fiches de l'annuaire<br>Catégories de petites annonce<br>Petites-annonces                                                                                                    | Clé Google Tag M<br>C Compléte<br>informatio<br>Clé de propriété<br>Indiquez votre cle                                          | Aanager pour le domain<br>les champs ci-dessous<br>ns complémentaires ve<br>Google Analytics 4 (G-1<br>è de propriété Google A                                                 | ne medialibsstarter.s2466<br>si vous souhaltez activer le<br>uillez consulter notre <u>Docu</u><br>XXXXXX) :<br>nalytics 4 pour effectuer le                               | 70.m21.atester.fr :<br>e tracking Measurement p<br>umentation google Tag m<br>s remontés de données d                                                                                                    | anager<br>je mesurement protoco                                 | ies données sont recomm       | andés pour les e-commer  | rce. Pour des |
| Configuration<br>Vancé<br>Navigation globale<br>Eléments du catalogue<br>Microdonnées du catalogue<br>Catégories de Innuaire<br>Riches de l'annuaire<br>Catégories de petites annonce<br>Petites-annonces<br>Billeis du blog                                                                                                    | Clé Google Tag N<br>Complétez<br>informatio<br>Clé de propriété<br>Indiquez votre cle<br>La clé api Google                      | Aanager pour le domain<br>Les champs ci-dessous<br>ns complémentaires ve<br>Google Analytics 4 (G-2<br>è de propriété Google A<br>e analytics 4 :                              | ie medialibsstarter.s2466<br>si vous souhaitez activer le<br>uillez consulter notre <u>Docu</u><br>XXXXXX) :<br>nalytics 4 pour effectuer le                               | 70.m21.atester.fr :<br>tracking Measurement p<br>imentation google Tag m<br>s remontés de données c                                                                                                    | Je mesurement protoco                                           | es données sont recomm        | andés pour les e-commer  | rce. Pour des |
| Configuration<br>Vançation globale<br>Eléments du catalogue<br>Microdonnés du catalogue<br>Catégories de l'annuaire<br>Catégories de l'annuaire<br>Catégories de l'annuaire<br>Catégories de l'annuaire<br>Catégories de l'annuaire<br>Riches de l'annuaire<br>Petites-annonces<br>Billes du blog                                                                  | Clé Google Tag N<br>Clé Google Tag N<br>Informatio<br>Clé de propriété<br>Indiquez votre cle<br>La clé api Google               | Aanager pour le domain<br>les champs ci-dessous<br>ns complémentaires ve<br>Google Analytics 4 (G-2<br>à de propriété Google A<br>e analytics 4 :                              | si vous souhaitez activer le<br>si vous souhaitez activer le<br>uillez consulter notre <u>Docu</u><br>OOXXXX) :<br>nalytics 4 pour effectuer le                            | 70.m21.atester.fr :<br>e tracking Measurement p<br>immentation google Tag m<br>s remontés de données c                                                                                                    | orotocole de votre site. C<br>anager<br>de mesurement protoco   | res données sont recomm<br>ie | andés pour les e-commer  | rce. Pour des |
| Configuration<br>vancé<br>Nivájation globale<br>Eléments du catalegue<br>Microdonnés du catalegue<br>Catégories de l'annuaire<br>Catégories de patites annonce<br>Petites-annonces<br>Billets du blog<br><b>ervices acternes</b>                                                                                                    | Clé Google Tag N<br>C Complétes<br>informatio<br>Clé de propriété<br>Indiquez votre cle<br>La clé api Google                    | Aanager pour le domain<br>les champs ci-dessous<br>ns complémentaires ve<br>Google Analytics 4 (G-2<br>à de propriété Google A<br>e analytics 4 :<br>È API Google Analytics 4  | se medialibastarter.s2466<br>si vous souhaltez activer le<br>uillez consulter notre <u>Docu</u><br>XXXXXXX :<br>nalytics 4 pour effectuer le<br>pour effectuer les remonto | 70.m21.atester.fr :<br>tracking Measurement p<br>imentation google Tag m<br>s remontés de données de                                                                                                    | ie mesurement protocole                                         | les données sont recomm       | andés pour les e-commer  | rce. Pour des |
| Configuration<br>vancé<br>Nivájation globale<br>Eléments du centre de ressou.<br>Produits du catalogue<br>Catégories de l'annuaire<br>Fiches de l'annuaire<br>Catégories de petites annonces<br>Billes du blog<br>Billes du blog<br>envices externes<br>Google Global Site Tag<br>Google Tag Manager                                                               | Clé Google Tag N<br>Clé Google Tag N<br>Complétez<br>informátez<br>Clé de propriété<br>Indiquez votre cle<br>Indiquez votre cle | Aanager pour le domain<br>les champs ci-dessous<br>ns complémentaires ve<br>Google Analytics 4 (G-1)<br>à de propriété Google A<br>e analytics 4 :<br>b API Google Analytics 4 | se medialibsstarter.s2466 si vous souhaltez activer le uillez consulter notre <u>Docu</u> CXXXXXX : nalytics 4 pour effectuer le pour effectuer les remonte                | 70 m21 atester.fr :<br>tracking Messurement p<br>tracking geographic states and the source of the source of the source o | rotocole de votre site. C<br>ansger<br>de mesurement protocole  | ies données sont recomm       | andés pour les e-commer  | rce. Pour des |
| Configuration<br>Vancé<br>Nivigation globale<br>Eléments du centre de ressou.<br>Produits du catalogue<br>Microdonnés du catalogue<br>Catégories de l'annuaire<br>Fiches de l'annuaire<br>Catégories de petites annonce<br>Petites-annonce<br>Petites-annonce<br>Billets du blog<br>Services externes<br>Google raba Site Tag<br>Google Tag Manager<br>Google Ando | Clé Google Tag k                                                                                                    | Aanager pour le domain<br>les champs ci-dessous<br>ns complémentaires ve<br>Google Analytics 4 (G-)<br>é de propriété Google Analytics 4<br>e analytics 4 :                    | er medialibsstarter s2466<br>si vous souhaltez activer le l<br>consulter notre <u>Docu</u><br>GOODO() :<br>nalytics 4 pour effectuer le<br>pour effectuer les remont       | 70.m21.atester.fr:<br>e tracking Measurement pri<br>e tracking Measurement pri<br>s remontés de données de mesure<br>és de données de mesure                                                                                                    | rotocole de vatre site. C<br>annager<br>de mesurement protocole | es données sont recomm        | aandés pour les e-commer | rce. Pour des |

• Version minimale requise d'e-majine : 2.14a

### Description

Cet add-on, développé par Medialibs, complète l'intégration initiale d'Axeptio en facilitant la gestion des consentements pour plusieurs services tiers. Il ne remplace pas l'intégration d'Axeptio, qui doit préalablement être configurée via Google Tag Manager (GTM).

Axeptio est une solution de gestion du consentement (CMP) reconnue, appréciée par les utilisateurs comme par les marques. Elle vise à offrir une expérience fluide et transparente, favorisant un taux d'opt-in élevé. Grâce à une interface intuitive et ergonomique, elle renforce la relation de confiance entre les marques et leurs utilisateurs.

Cet add-on prend en charge la gestion des consentements pour les services suivants :

- Google Recaptcha
- Vimeo
- YouTube
- Dailymotion
- Avis Vérifiés
- Elfsight
- Hubspot

Son installation remplace automatiquement ces services dans vos templates e-majine, sans nécessiter de développement spécifique. Vous gagnez ainsi un temps précieux dans la mise en œuvre de la conformité RGPD avec Axeptio.

## Pré-requis

Version minimum d'E-majine : 2.14a et +

### Installation

L'installation de l'add-on doit être réalisée en déposant les fichiers de celui-ci via FTP. Un logiciel FTP est nécessaire. Si vous n'en possédez pas, nous vous conseillons <u>Filezilla</u> ou <u>Cyberduck</u>.

Les identifiants de connexion FTP sont indiqués dans l'onglet "Hébergement et accès" de la fiche projet dans votre webo-facto

#### Les étapes de l'installation

- 1. Depuis votre <u>espace de téléchargement du webo-shop</u>, vous devez télécharger votre add-on puis dézipper son archive sur votre ordinateur
- 2. Depuis votre logiciel FTP, vous devez vous connecter à l'espace FTP du site sur lequel vous voulez installer l'add-on puis accéder au dossier **html**
- 3. Si le dossier **html** ne contient pas le dossier **specifs**, vous devez créer celui-ci via votre logiciel FTP
- 4. Si le dossier **specifs** ne contient pas le dossier **hooks**, vous devez créer celui-ci via votre logiciel FTP
- 5. Si le dossier **hooks** ne contient pas le dossier **actions**, vous devez créer celui-ci via votre logiciel FTP
- 6. Si le dossier **actions** ne contient pas le dossier **manage**, vous devez créer celui-ci via votre logiciel FTP
- 7. Depuis votre logiciel FTP, vous devez accéder au dossier manage se trouvant dans l'arborescence /html/specifs/hooks/actions/
- 8. Si le fichier "Axeptio.php" n'est pas présent dans le dossier **manage** de votre espace FTP, déposez le fichier dans le dossier. Vous trouverez ce fichier sur votre ordinateur dans l'arborescence suivante "Axeptio/Fichiers/hooks/actions/manage/"

- 9. Si le dossier **specifs** ne contient pas le dossier **addons**, vous devez créer celui-ci via votre logiciel FTP
- 10. Sur votre ordinateur, vous trouverez le dossier "Axeptio" dans l'arborescence suivante "Axeptio/Fichiers/addons/". Vous devez ensuite déposer ce dossier dans le dossier addons de votre espace FTP.

### Activation

L'activation de l'add-on se fait depuis l'écran d'activation accessible depuis l'interface d'administration d'e-majine

#### Les étapes de l'activation

- 1. Se connecter à l'interface d'administration d'e-majine de votre site en utilisant l'url /manage/
- 2. Accéder à l'url /manage/manageAction-Axeption (*Attention, le copier/coller peut supprimer le tiret entre Action et Axeptio*)
- 3. Activer l'add-on en cliquant sur le bouton "Activer l'add-on"

# Configuration

Lors de l'activation de l'add-on, vous devrez renseigner votre numéro de commande webo-shop concernant l'achat de l'add-on afin de valider son activation.

# Procédure de mise à jour

L'add-on possède un mécanisme de mise à jour automatique. Vous n'avez donc rien à faire de votre côté.